更新软件操作步骤:

- 1. 解压软件更新 WLDupgrad WIN 2018.08.17.zip 这个压缩包
- 2. 按住 MIDI 键盘上的 shift 键(有 shift 按键的 MIDI 键盘)或者 CC MODE (有 CC MODE 按键的 MIDI 键盘)按键不放,然后用 USB 线连接插电脑上
- 插上 USB 线到电脑后 3-4 秒, 放开 MIDI 键盘上的 shift 键或者 CC MODE 键。
- 电脑打开软件 WLDupgrad WIN 2018.08.17.zip 这个文件夹里的 WLDupgrade\_boxed.exe 更新软件。点 Connect 连接键盘,如果连接成功会提示 Connected.

| 1.点     | ■ MainWindow<br>■ MainWindow<br>WLDupgrade<br>Status  | Connect Device       |
|---------|-------------------------------------------------------|----------------------|
| Connect | Connect Connected                                     | WORLDE               |
|         | Load File Load File Name: File Not Load File Not Load |                      |
|         | Programming                                           |                      |
|         | ✓ Data                                                | Start                |
|         | 0%                                                    | please choose a file |

5.点 load 添加需要更新的程序文件,后缀为.BIN(该文件需要我司客服发给客户)

| ■ MainWi<br>WLDupc<br>Status<br>Conn 程序文件<br>Load File | 2. 显示调入的程序路<br>径,名称                            | onnect Device<br>WORLDE     |
|--------------------------------------------------------|------------------------------------------------|-----------------------------|
| Load File Name:                                        | 件软件更新及步骤/(ARM)PANDA MINI/(<br>size:18688 Bytes | (ARM)Pd_MINI_B_V03B_upd.bin |
| Programming                                            |                                                |                             |
| ✓ Data                                                 |                                                | Start                       |
|                                                        | 0%                                             | please choose a file        |
|                                                        |                                                |                             |

5. 点 Start 开始之后(如果是 WIN 版的或跳出然你确认的按钮,点 OK 即 可。如果是 MAC 的电脑,不会跳出确认按钮)等待进度条走完即可。

| Confirmation                                                                                                    |                                                             | ×                              |  |  |
|----------------------------------------------------------------------------------------------------|-------------------------------------------------------------|--------------------------------|--|--|
| ▲ Using 'E:/梁贵海·软件编辑器及软件更新软件/软件更新及步骤/(ARM)PANDA MINI/<br>(ARM)Pd_MINI_B_V03B_upd.bin' to upgrade?<br>1.WIN 版跳出确认按<br>钮,点 OK。MAC 版<br>不全跳出此选项 |                                                             |                                |  |  |
| MainWindow                                                                                                    |                                                             |                                |  |  |
| WLDupgrade         Status         Connect       Connected                                                                                    |                                                             | Connect Device                 |  |  |
| Load File                                                                                                    |                                                             |                                |  |  |
| Load File Name:                                                                                                    | C件/软件更新及步骤/(ARM)PANDA MIN<br>size:18688 Bytes<br>2 进度冬去宗 14 | II/(ARM)Pd_MINI_B_V03B_upd.bin |  |  |
| Programming                                                                                                    | 2.近反亲定儿口                                                    |                                |  |  |
| ✓ Data                                                                                                    |                                                             | Start                          |  |  |
|                                                                                                    | 100%                                                        | please choose a file           |  |  |
|                                                                                                    |                                                             |                                |  |  |

6.关掉更新软件,拔掉 USB 线重新插即可